## Cambridge Technicals *on-screen* tests

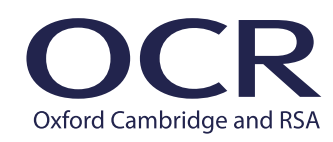

## Checklist for installing SecureClient

CAMBRIDGE TECHNICALS

We use SecureClient to deliver the Cambridge Technicals on-screen tests which must be installed on all test computers. This checklist is for IT staff members who are involved in the set up of on-screen tests. For detailed guidance, see <u>our website</u>.

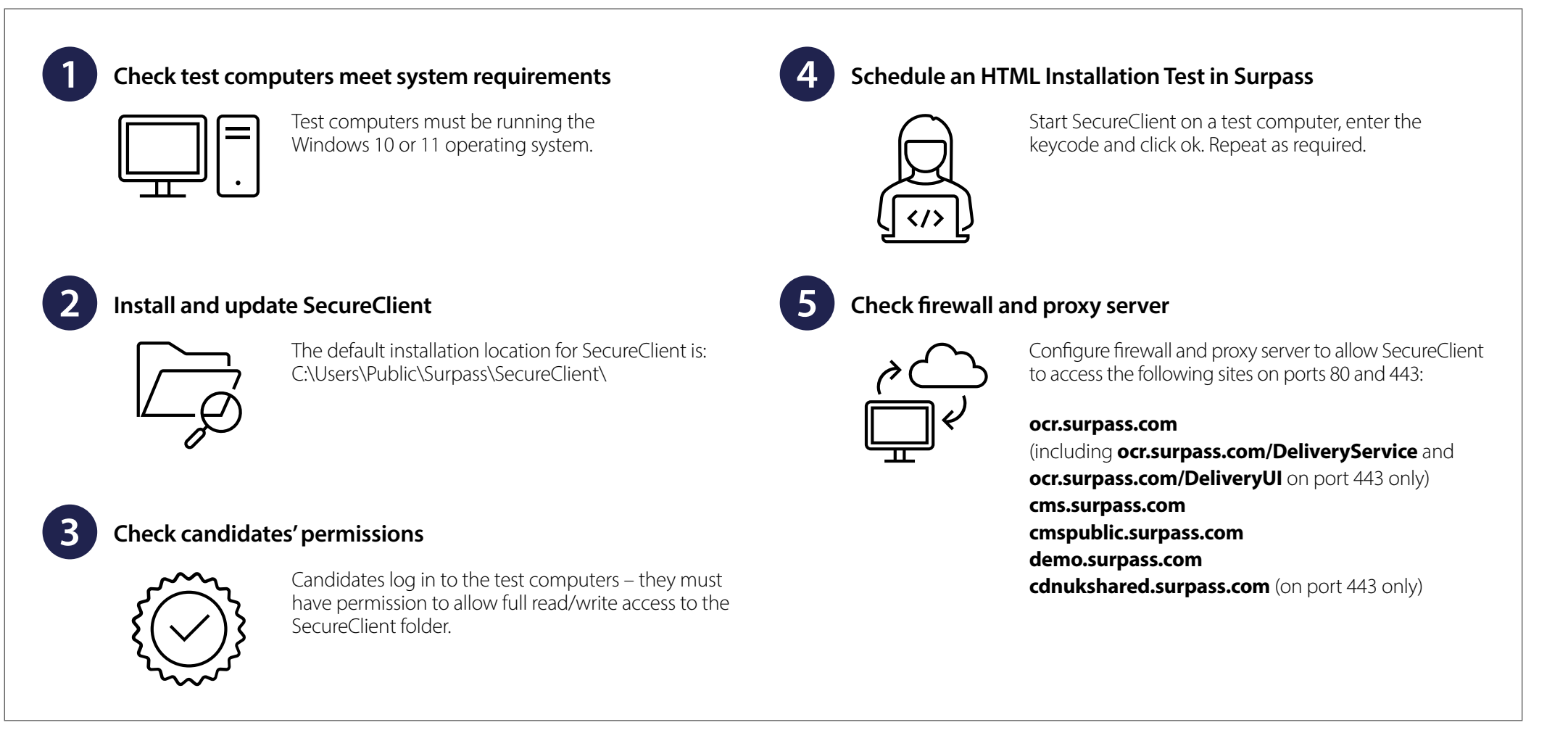

ocr.org.uk/administration/cambridge-technicals/assessment/on-screen-tests/setting-up-secureclient